# Contents

| 1.         | WHAT IS NEPALI INDIC INPUT 3?  |                                                                      |                  |  |  |  |  |  |
|------------|--------------------------------|----------------------------------------------------------------------|------------------|--|--|--|--|--|
| 1          | 1.                             | System Requirements                                                  | 3                |  |  |  |  |  |
| 2.         | то і                           | NSTALL NEPALI INDIC INPUT 3                                          | 3                |  |  |  |  |  |
| 3.         | SUP                            | PORTED KEYBOARDS                                                     | 3                |  |  |  |  |  |
| (1)<br>(1) | 3.1.1<br>3.1.1<br>3.2<br>3.2.1 | NEPALI TRANSLITERATION                                               | 3<br>4<br>5<br>5 |  |  |  |  |  |
| 4.         | тоо                            | L SETTING OPTIONS                                                    | 7                |  |  |  |  |  |
|            | .1<br>.2<br>.3<br>.4           | ON-THE-FLY HELP<br>Show Keyboard<br>Switch to English/Nepali<br>Help | 7<br>8<br>8<br>9 |  |  |  |  |  |
| 5.         | TRO                            | UBLESHOOTING                                                         | 9                |  |  |  |  |  |
| 6.         | τοι                            | JNINSTALL NEPALI INDIC INPUT 31                                      | 1                |  |  |  |  |  |

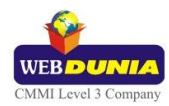

# 1. What is Nepali Indic Input 3?

Nepali Indic Input 3 provides a very convenient way of entering text in Nepali Language using the English QWERTY keyboard in any editing application (Office Application/WordPad /Notepad) that supports Text Services on Windows XP and above. Nepali Indic Input 3 tool will be packaged as a setup and running the setup will invoke the services. The tool supports all popular keyboard layouts.

## **1.1. System Requirements**

| Windows | Vista |
|---------|-------|
| Windows | 7     |
| Windows | 8     |

\*Tool is compatible with equivalent 64-bit Operating Systems mentioned above.

# 2. To Install Nepali Indic Input 3

Installation of the Nepali Indic Input 3 is a very easy process that takes less than two minute to complete.

Run or double click **Nepali Indic Input 3** Setup. The setup wizard will guide you through the installation process. Once the installation process is complete, **Nepali Indic Input 3 has been successfully installed** will be displayed.

**Note:** On Windows Vista, Windows 7 and Windows 8, if your user login does not have administrative privileges or is not included in the user group of administrators right click the "Setup.exe" icon and select "Run as Administrator".

## 3. Supported Keyboards

Nepali Indic Input 3 supports various types of Keyboards. Click **Settings** Icon and select **Keyboard**. Choose keyboard layout of your choice form list of available keyboards.

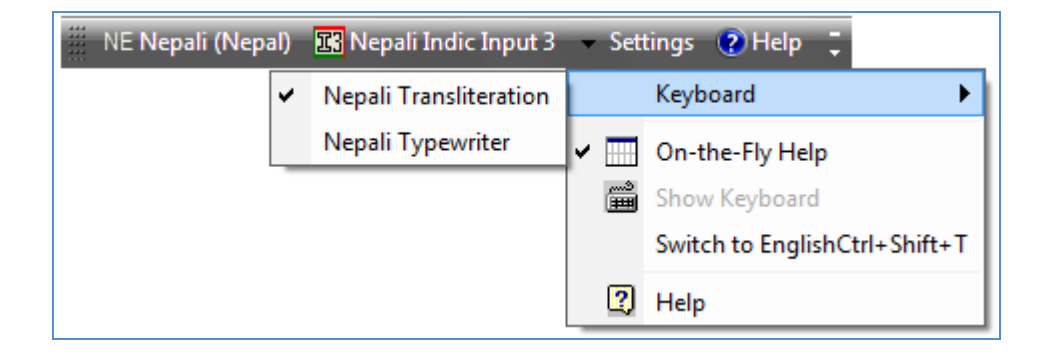

## 3.1 Nepali Transliteration

User can type his message in Roman using the Standard English keyboard, which is transliterated on-the-fly to Nepali. It works on the logic of phonetics and is most effective when user write the word the way it is spoken.

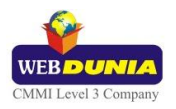

## 3.1.1 Keyboard Rules

| Vyanjan (Consonants) |               |     |        |   |    |     |         |     |     |
|----------------------|---------------|-----|--------|---|----|-----|---------|-----|-----|
| क                    | ka, ca,qa     | ख   | kha    | ग | ga | घ   | gha     | ਤਾ  | Nga |
| च                    | cha           | ন্ড | chha   | ज | ja | झ   | jha     | স   | Nja |
| ਟ                    | Та            | ਠ   | Tha    | ਤ | Da | ត   | Dha     | ण   | Na  |
| ਰ                    | ta            | थ   | tha    | द | da | ध   | dha     | न   | na  |
| Ч                    | ра            | দ   | pha,fa | ब | ba | भ   | bha     | ਸ   | ma  |
| य                    | уа            | र   | ra     | ਕ | la | व   | va,wa   | श   | sha |
| ষ                    | Sha           | स   | sa     | ह | ha | क्ष | kSha,Xa | त्र | Tra |
| ज्ञ                  | Gya,jNja,dnya |     |        |   |    |     |         |     |     |

| Swar (Vowels) |         |   |    |   |       |    |         |    |       |
|---------------|---------|---|----|---|-------|----|---------|----|-------|
| अ             | а       | आ | аа | इ | i     | ई  | ee,ii,l | ਤ  | u     |
| ক             | oo,uu,U | ऋ | R  | ए | е     | ॲ  | А       | ऐ  | ai,ei |
| ओ             | 0       | ऑ | 0  | औ | au,ou | अं | a^      | अः | aH    |

| Examples    |         |
|-------------|---------|
| Input       | Output  |
| ekanaashako | एकनाशको |
| chauDaaii   | चौडाई   |

| Matras |    |   |       |   |         |   |       |   |         |   |   |
|--------|----|---|-------|---|---------|---|-------|---|---------|---|---|
| ा      | аа | ি | i     | ी | ee,ii,l | ु | u     | ্ | oo,uu,O | ૃ | R |
| े      | e  | 8 | ai,ei | ो | 0       | ौ | au,ou | ് | А       | ॉ | 0 |

| Examples |        |  |  |  |  |  |
|----------|--------|--|--|--|--|--|
| Input    | Output |  |  |  |  |  |
| najik    | नजिक   |  |  |  |  |  |
| seemaana | सीमाना |  |  |  |  |  |

| Anuswara, Visarga and Chandrabindi |   |   |   |   |   |  |
|------------------------------------|---|---|---|---|---|--|
| ं                                  | ^ | ः | Н | ँ | М |  |

| Examples     |          |  |  |  |  |  |  |
|--------------|----------|--|--|--|--|--|--|
| Input        | Output   |  |  |  |  |  |  |
| Janasa^khyaa | जनसंख्या |  |  |  |  |  |  |
| praShThaH    | ਧ੍ਰਾਠ:   |  |  |  |  |  |  |
| nayaaM       | नयाँ     |  |  |  |  |  |  |

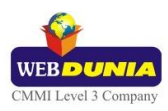

| Conjuncts |    |     |     |     |    |     |      |     |    |
|-----------|----|-----|-----|-----|----|-----|------|-----|----|
| क्र       | kr | प्र | pr  | क्त | qt | क्त | kt   | न्म | nm |
| द्य       | dy | द्ध | ddh | द्व | dw | क्स | ks,x | र्प | rp |

# 3.2 Nepali Typewriter

| 🎟 Nepali Typewriter 🛛 🛛 🔀         |                                                                               |      |  |  |  |  |  |
|-----------------------------------|-------------------------------------------------------------------------------|------|--|--|--|--|--|
| ~ স 1 ° 2<br>স্ ল                 | २३३४४५५७६४७७८७२) = ०ं ← Backspa<br>घड झ ऊटठडढण (०                             | sce  |  |  |  |  |  |
| <sub>Tab</sub> ⊮— ् ् ो<br>— भ ्र | । W & E & R T T T Y & U जाक्ष O इ P स [ '] ै \ Ó<br>। ध भ च त थ ज ष य उ & े े |      |  |  |  |  |  |
| \land Caps Lock                   | ढ ड क D म F ँ G ह H ज J द K र L ी ; स' थू ← Ent<br>ब क म ा न ज र प ि स ← Ent  | ter  |  |  |  |  |  |
| 令 Shift                           | Z १ X ह C ऋ V ग्र B द N ल M ं , ? , श्र / रु<br>श ह आ ग्रा द ल फ ' । र        | hift |  |  |  |  |  |
|                                   |                                                                               |      |  |  |  |  |  |

### 3.2.1 Keyboard Rules

| Escape + key Combinations |        |                  |  |  |  |  |
|---------------------------|--------|------------------|--|--|--|--|
| Кеу                       | Output | Comment          |  |  |  |  |
| 3                         | -      | Hyphen           |  |  |  |  |
| 4                         | ऋ      | Ri Vowel         |  |  |  |  |
| 5                         | ্      | Ri Matra         |  |  |  |  |
| 7                         | ÷      | Divide sign      |  |  |  |  |
| 8                         | ×      | Cross sign       |  |  |  |  |
| 1/2                       | -      | Hyphen           |  |  |  |  |
| »                         |        | Double Hyphen    |  |  |  |  |
| I                         | फ़     | f Nukta          |  |  |  |  |
| Р                         | چ      | Dh_ Nukta        |  |  |  |  |
| А                         | ख़     | kha Nukta        |  |  |  |  |
| X                         | ग      | ga Nukta         |  |  |  |  |
| С                         | ज़     | ja Nukta         |  |  |  |  |
| V                         | !      | Exclamation Mark |  |  |  |  |
| В                         | *      | Asterisk         |  |  |  |  |
| Μ                         | ड़     | Da Nukta         |  |  |  |  |

| Escape + Shift + key Combinations |          |               |  |  |
|-----------------------------------|----------|---------------|--|--|
| Кеу                               | Output   | Comment       |  |  |
| Q                                 | ী        | au Matra      |  |  |
| 0                                 | ई        | ii Vowel      |  |  |
| Р                                 | <b>ऎ</b> | Short e vowel |  |  |

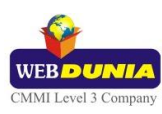

| }  | ओ  | o vowel           |
|----|----|-------------------|
| !  | !  | Exclamation mark  |
| @  | @  | Commercial at     |
| #  | #  | Number sign       |
| \$ | \$ | Dollar sign       |
| %  | %  | Percent sign      |
| ۸  | ٨  | Circumflex accent |
| &  | &  | Ampersand         |
| *  | *  | Asterisk          |
| (  | 1  | Apostrophe        |
| )  | 11 | Quotation mark    |
| _  | -  | Hyphen-minus      |
| +  | =  | Equal sign        |

| Escape + Control + key Combinations |        |           |  |  |
|-------------------------------------|--------|-----------|--|--|
| Кеу                                 | Output | Comment   |  |  |
| ,                                   | ক      | uu vowel  |  |  |
| ]                                   | औ      | au Vowel  |  |  |
| [                                   | आ      | aa vowel  |  |  |
| 1                                   | 1      | One       |  |  |
| 2                                   | 2      | Тwo       |  |  |
| 3                                   | 3      | Three     |  |  |
| 4                                   | 4      | Four      |  |  |
| 5                                   | 5      | Five      |  |  |
| 6                                   | 6      | Six       |  |  |
| 7                                   | 7      | Seven     |  |  |
| 8                                   | 8      | Eight     |  |  |
| 9                                   | 9      | Nine      |  |  |
| 0                                   | 0      | Zero      |  |  |
| -                                   |        | Null      |  |  |
| =                                   | +      | Plus sign |  |  |

| Special Rules                                                            |                |
|--------------------------------------------------------------------------|----------------|
| Vowel इ followed by reph generates vowel ई.                              | इ + Reph  = ई  |
| Reph is typed after a consonant/conjunct.                                | स + Reph = र्स |
| Half concernent followed by "T matra will concernent the full concernent | ध् + ा = ध     |
| nan consonant ronowed by or matra will generate the full consonant.      | भ् + ा = भ     |

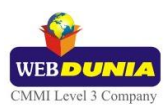

|                                                                                                 | ल् + ा = ल          |
|-------------------------------------------------------------------------------------------------|---------------------|
|                                                                                                 | ए + े = ऐ           |
| 1) $\bigcirc$ matra followed by $\bigcirc$ matra will generate $\bigcirc$ matra.                | का + े = को         |
| 2) Of matra followed by O matra will generate Of matra.                                         | का + ै = कौ         |
| To type Roman Numerals (Numbers), use the Numpad Keys of the Keyboard with Caps Lock Key ON.    | 1, 2, 3, .9, 0.     |
| To type Lingual Numerals (Numbers), use the Numpad Keys of the Keyboard with Caps Lock Key OFF. | १,२,३,४,५,६,७,८,९,० |

# 4. Tool Setting Options

## 4.1 On-the-fly Help

Tool provides the simplest way to type text by using on-the-fly Help. As the user starts typing using transliteration keyboard, he can see the respective letters in selected Indian Language with various matra combinations.

To activate this feature select **On-the-Fly Help** from **Settings** Menu.

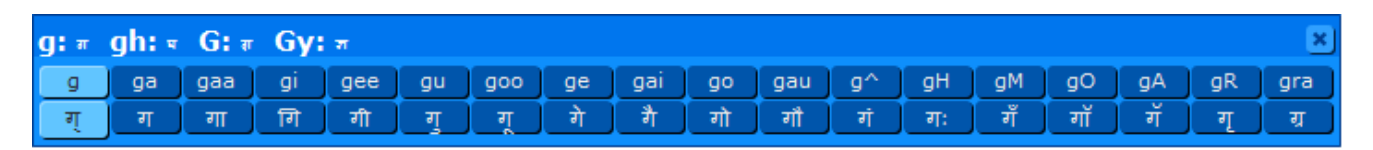

| 📗 NE Nepali (Nepal | ) 🔣 Nepali Indic Input 3 | T | Set    | tings 🕐 Help 📮                |
|--------------------|--------------------------|---|--------|-------------------------------|
|                    |                          |   |        | Keyboard                      |
|                    |                          | ~ |        | On-the-Fly Help               |
|                    |                          |   | د<br>ا | Show Keyboard                 |
|                    |                          |   |        | Switch to EnglishCtrl+Shift+T |
|                    |                          |   | 2      | Help                          |

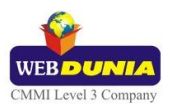

### 4.2 Show Keyboard

To view any keyboard (except Phonetic) select **Show Keyboard** option from **Settings** Menu.

| *** | NE Nepali (Nepal) | 🔀 Nepali Indic Input 3 | T      | Settings 🛛 🥐 Help | Ţ            |
|-----|-------------------|------------------------|--------|-------------------|--------------|
|     |                   |                        |        | Keyboard          | •            |
|     |                   |                        |        | On-the-Fly Help   |              |
|     |                   |                        | د<br>ا | Show Keyboard     |              |
|     |                   |                        |        | Switch to English | Ctrl+Shift+T |
|     |                   |                        | 2      | Help              |              |

## 4.3 Switch to English/Nepali

To switch to English Language, select **Switch to English** option from **Settings** Menu or use shortcut key Ctrl+Shift+T.

| 📗 NE Nepali (Nepal) 🛛 🔣 Nepali Indic Inpu | t3 👻      | Settings 🕐 Help   | -            |
|-------------------------------------------|-----------|-------------------|--------------|
|                                           |           | Keyboard          | •            |
|                                           |           | On-the-Fly Help   |              |
|                                           | د<br>اللک | Show Keyboard     |              |
|                                           |           | Switch to English | Ctrl+Shift+T |
|                                           | 2         | Help              |              |

To switch to Punjabi Language again, select **Switch to Nepali** option from **Settings** Menu or use shortcut key Ctrl+Shift+T.

| NE Nepali (Nepal) | 🔀 Nepali Indic Input 3 | T      | Settings ( | 🥐 Help  | ÷            |
|-------------------|------------------------|--------|------------|---------|--------------|
|                   |                        |        | Keyboard   |         | •            |
|                   |                        |        | On-the-Fl  | ly Help |              |
|                   |                        | د<br>ا | Show Key   | board   |              |
|                   |                        |        | Switch to  | Nepali  | Ctrl+Shift+T |
|                   |                        | 2      | Help       |         |              |

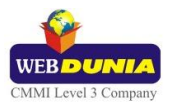

## 4.4 Help

To view help on Nepali Indic Input 3 tool, select **Help** from **Settings** Menu.

| 📗 NE Nepali (Nepal) | 🔣 Nepali Indic Input 3 | T      | Settings  | 🥐 Help    | ÷            |
|---------------------|------------------------|--------|-----------|-----------|--------------|
|                     |                        |        | Keyboar   | d         | •            |
|                     |                        |        | On-the-   | Fly Help  |              |
|                     |                        | د<br>ا | Show Ke   | yboard    |              |
|                     |                        |        | Switch to | o English | Ctrl+Shift+T |
|                     |                        | 2      | Help      |           |              |

# 5. Troubleshooting

#### 1. How can I make Language bar visible on my PC?

Right-click your Desktop taskbar, and point to **Toolbars**. See is **Language bar** selected, if not click on it to select. If Language bar is no longer listed in the toolbar menu try below steps:

#### VISTA/WINDOWS 7

- A. Go to Control Panel > Regional and Language Options > Keyboards and Languages (tab) > Change Keyboards > Language Bar
- B. Select radio button Floating on Desktop or Docked in the taskbar.
- C. Click OK.

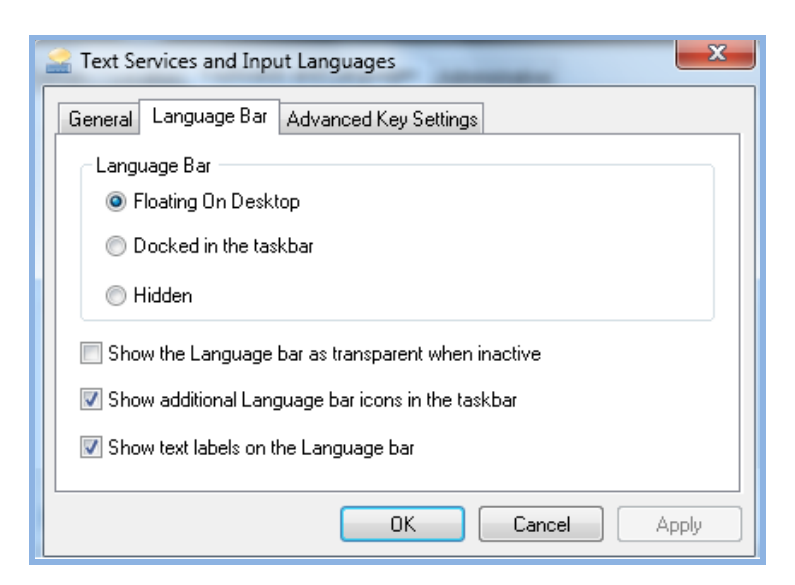

### WINDOWS 8

A. Go to Control Panel > Language Options > Advanced settings.

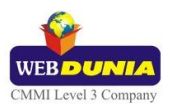

B. Check the box for "Use the desktop language bar when it's available" under **Switching input methods** section.

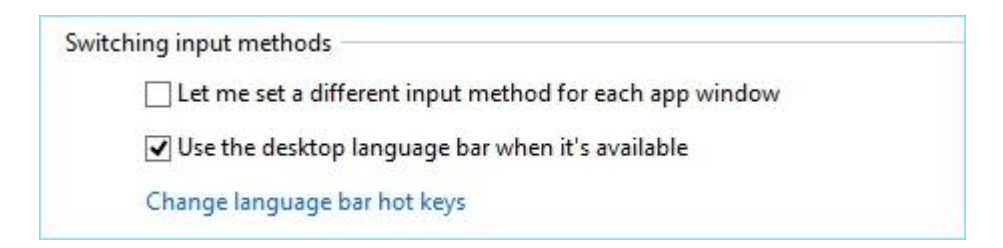

- C. Click on "Change language bar hot keys" link.
  - Select radio button Floating on Desktop or Docked in the taskbar.
  - Click OK.

| <b>a</b>     | Text Services and Input Languages         |  |  |  |
|--------------|-------------------------------------------|--|--|--|
| Language Bar | Advanced Key Settings                     |  |  |  |
| - Language B | ar                                        |  |  |  |
| Floating     | ) On Desktop                              |  |  |  |
| O Docker     | d in the taskbar                          |  |  |  |
| ◯ Hidden     |                                           |  |  |  |
| Show the     | Language bar as transparent when inactive |  |  |  |
| Show add     | itional Language bar icons in the taskbar |  |  |  |
| Show text    | labels on the Language bar                |  |  |  |
|              |                                           |  |  |  |
|              |                                           |  |  |  |
|              |                                           |  |  |  |
|              |                                           |  |  |  |
|              |                                           |  |  |  |
|              |                                           |  |  |  |
|              |                                           |  |  |  |
|              |                                           |  |  |  |
|              | OK Cancel Apply                           |  |  |  |

- D. Click on **Save** button.
- 2. How can I add Nepali Indic Input 3 on my Language bar?

VISTA/WINDOWS 7

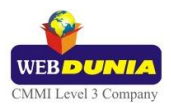

- A. Go to Control Panel > Regional and Language Options > Keyboards and Languages
  (tab) > Change Keyboards > General.
- B. Click Add button, Select the Language (Nepali) and under Keyboard section check the box titled Nepali Indic Input 3.
- C. Click OK.

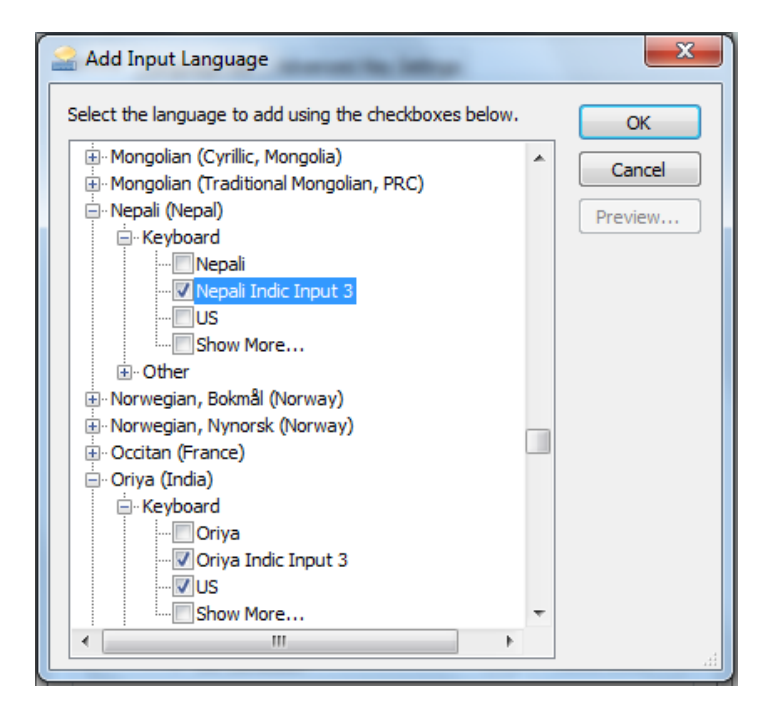

3. I do not want Nepali Indic Input 3 as the default input method for my PC. What can be done?

### VISTA/WINDOWS 7

- A. Go to Control Panel > Regional and Language Options > Keyboards and Languages (tab) > Change Keyboards > General
- B. Check both:
  - ✓ You have not selected Nepali as your **Default Input Language**.
  - ✓ You have not selected Nepali Indic Input 3 as an input method in Language bar.

# 6. To Uninstall Nepali Indic Input 3

Follow the steps below to uninstall the tool:

- 1. Open Windows **Control Panel→Add/Remove Programs** to remove the program(s).
- 2. Select Nepali Indic Input 3 and click Remove button.
- 3. You will be prompted by a confirmatory message. Select **Yes** to remove the tool completely.

Note: It is recommended to close all running applications before uninstalling the Nepali Indic Input 3 Tool.

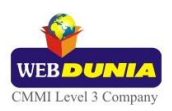